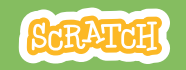

# 教育者向けガイド バーチャルペット

本書は、Scratchを用いた60分間のワークショ ップを計画し指導する際の教育者向けのガイド です。ワークショップで参加者に食べたり、飲ん だり、遊んだりするインタラクティブなペットを 創ってもらいます。

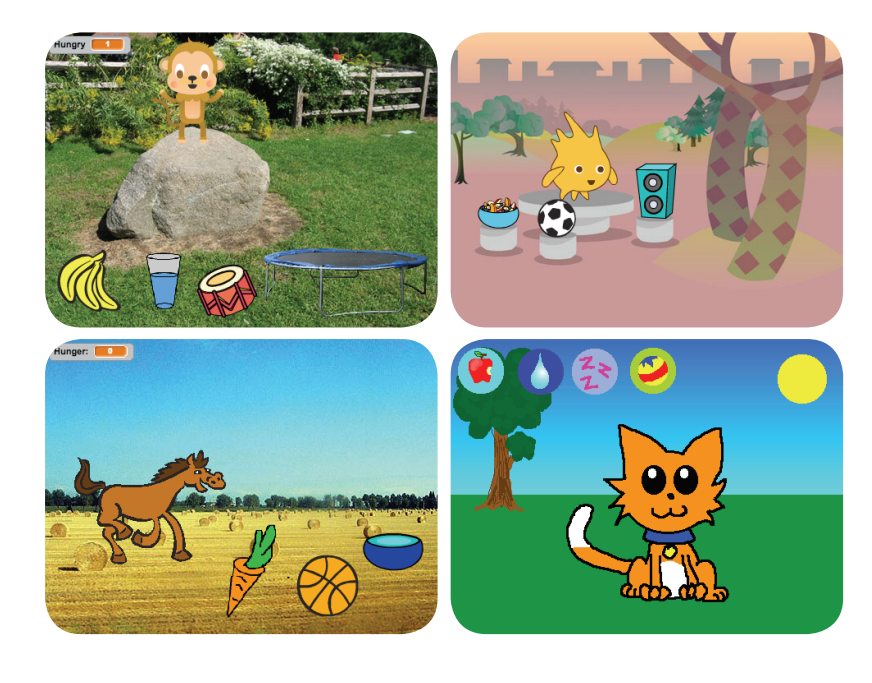

### ワークショップの概要

推奨の60分のワークショップ用のアジェンダは 次のとおりです。

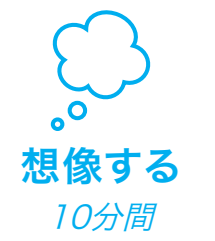

最初に、参加者全員を集めて テーマを紹介します。そしてア イディアを引き出します。

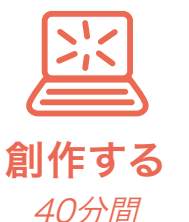

次に、参加者が各々のペース でインタラクティブなペットを 創作できるよう、手助けしま す。

**大日本** 大名する 10分間

最後に、皆んなを集めて共有 と振り返りを行います。

SCRATCH

### ワークショップの準備

ワークショップ用のチェックリストを使って準備します。

### □ チュートリアルの事前確認

"バーチャルペット"のチュートリアルは、参加者にプロジェクトの作り方を教えています。ワークショップ前に、チュートリアルを確認して最初の数ステップを試しておきます。:

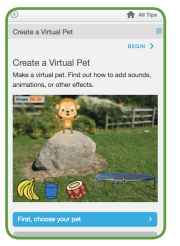

Carate and Carate and Carate and

scratch.mit.edu/pet

### □ アクティビティカードの準備

"バーチャルペット"のカードを数セット準備 し、ワークショップ中に参加者が利用できる ようにします。: scratch.mit.edu/pet/cards

### ロ ウォーミングアップ用Scratchブロックの印刷

参加者のためにスクリプトを印刷してカットしておきます。: bit.ly/ScratchBroadcastGame-ja

### □ 参加者のScratchアカウントの確認

参加者は、<u>scratch.mit.edu</u>で自分のScratchアカウントを登録できます。教師用アカウントがある場合、教師が生徒用アカウントを設定できます。

教師用アカウントの申請:scratch.mit.edu/educators

### コンピュータ/ラップトップのセットアップ

参加者が一人または二人で作業できるようにコンピュータを揃えておき ます。

### □ プロジェクター/大型モニター付きコンピュータのセットアップ

サンプルを見せたり、スタート方法を説明するのに、プロジェクターを1台 使えるようにしておきます。

## 想像する

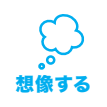

まず参加者を集めてテーマを紹介します。そしてプロジェクトのアイディアを引き出します。

### ウォーミングアップ:ブロードキャストゲーム

Scratchのメッセージの動きを理解してもらうため、ブロードキャストゲームをします。"~を受け取ったとき"のスクリプトが印刷された紙を参加者に手渡します。

(bit.ly/ScratchBroadcastGame-jp からダウンロード可能です。)

ー人にリーダーになってもらい、送信メッセージ(例えば、「エキササイズ」、「ダンスの時間だよ」)を大きな声で読み上げてもらいます。 参加者は、自分の紙に印刷されているメッセージを受け取けとったら、 紙に書かれているスクリプトを実演します。

### アイデアとインスピレーション

アイデアを引き出すために、Scatchウェブサイト上の"Virtual Pets"スタジオからバーチャルペットの例をいくつか紹介します。

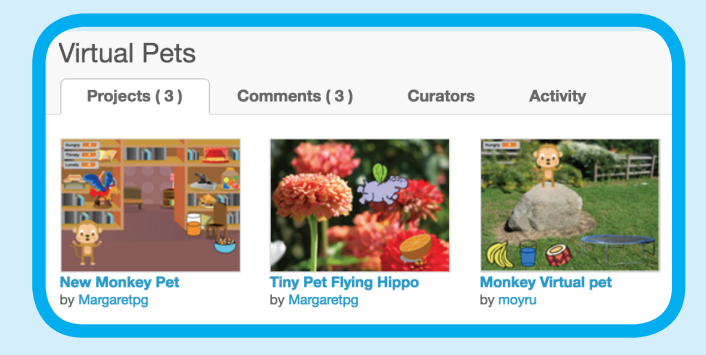

scratch.mit.edu/studios/1275856/のスタジオを参照して下さい。

### 最初のステップのデモ

。 。 想像する

チュートリアルの最初の数ステップを実演してみせま す。そうすることによって参加者はどうやって始めたらい いのか理解できます。

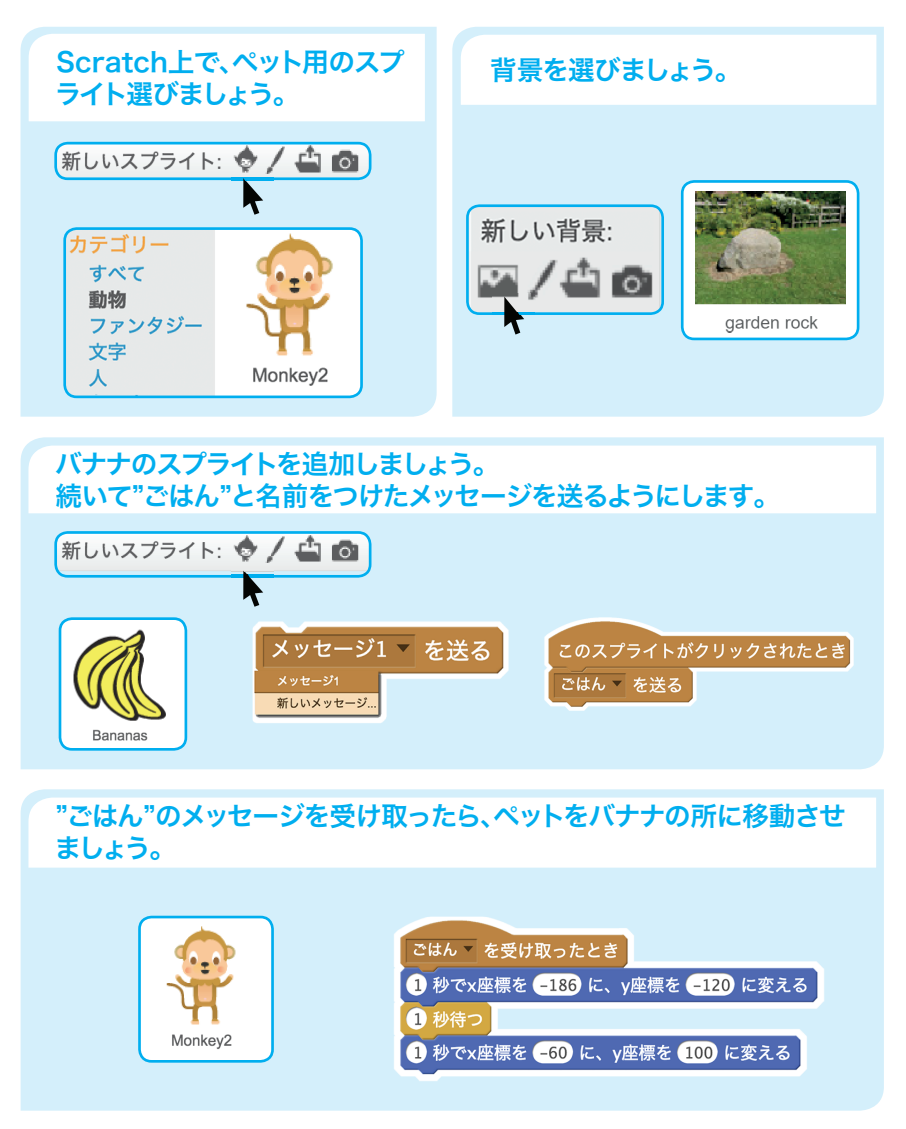

# 創作する

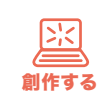

SCRATCI

参加者がインタラクティブなペットを作れるようサポートします。一人か二人一組で取り組ませます。

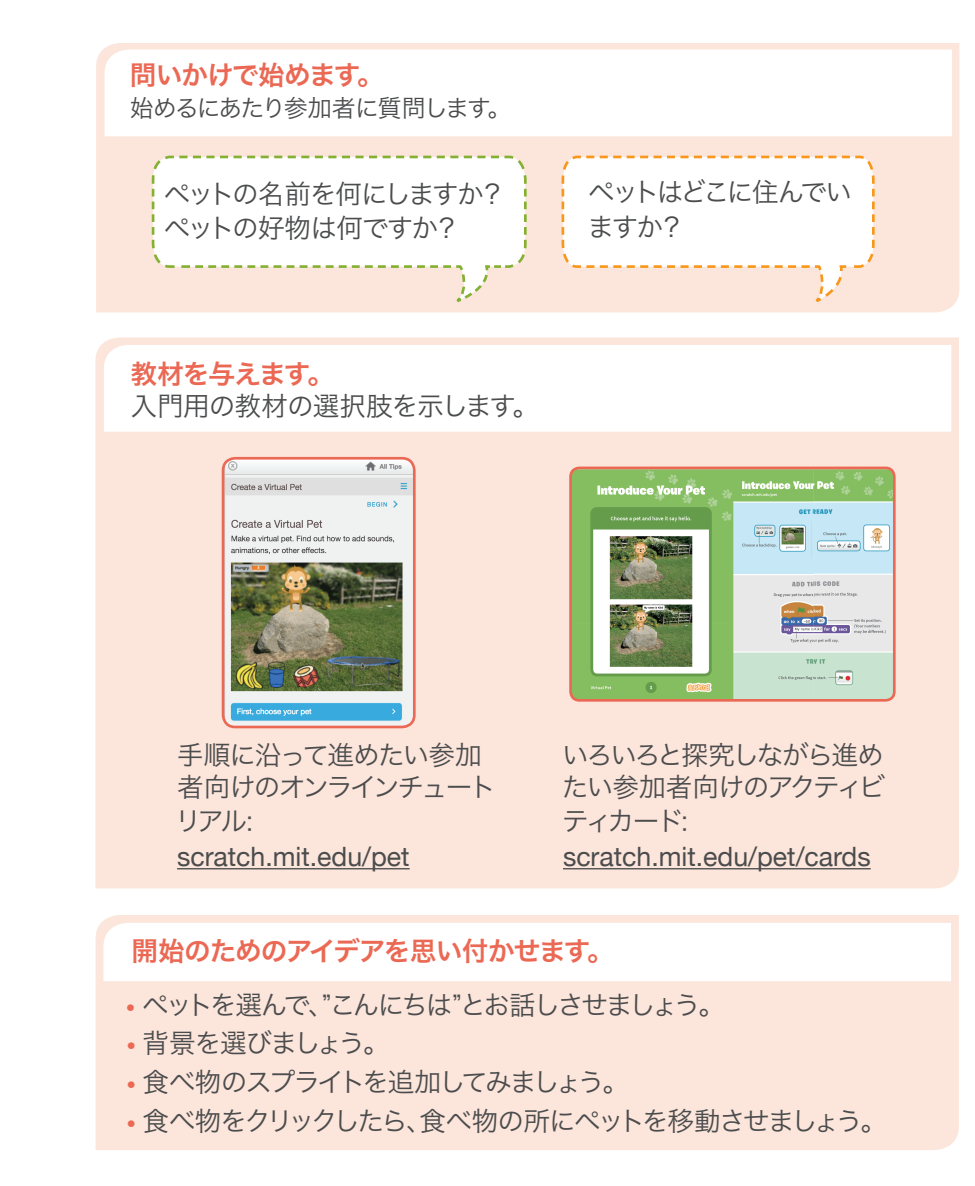

5

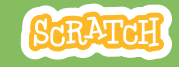

## 3

### さらにトライさせます。

- ペットにアニメーションをつけてみましょう。
- ペットに動きを追加してみましょう。水を飲む、トランポリンの上でジャンプする、ドラムを叩くのような動きです。

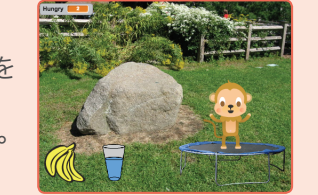

- ペットに好きな事をお話しさせてみましょう。時間がたつとペットが腹ペコになるようにし
- ・時間がたうとハットが疲べっになるようなましょう。

### パーソナライズとカスタマイズを促します。

参加者に、プロジェクトを改良し、カスタマイズして独自性を反映するよう促します。

# どのようにペットをお世話しますか?

どんな種類のペットが好きですか?

### 共有する準備をします。

プロジェクトの説明や貢献した人 を追加するには、"プロジェクトペ ージ参照"ボタンをクリックしまし ょう。

このビデオは、Scratchウェブサイ トでプロジェクトを共有する方法 を紹介しています。:

vimeo.com/llk/share

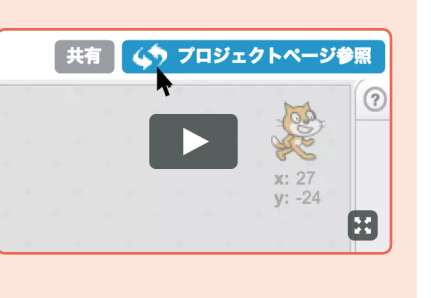

ペットは恥ずかしがり屋さんですか、騒

ペットはどんな遊びが好きですか?

々しい方ですか?

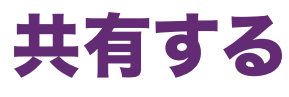

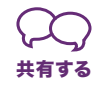

バーチャルペットショーを開催しましょう。 参加者に2つから3つのバーチャルペットプロジェクトを 訪れて、交流してもらいます。

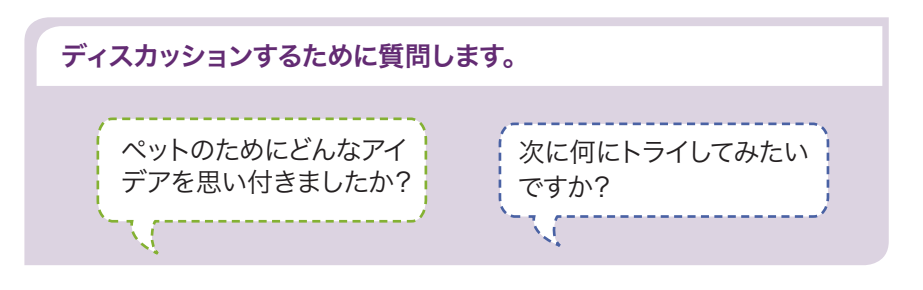

### 次なるステップは?

参加者は、このワークショップから得たアイデアやコンセプトを活用して、多種多様なプロジェクトを創作可能です。"バーチャルペット"プロジェクトの2つのバリエーションを参加者に示します。

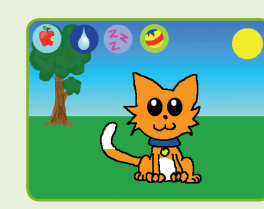

### ペットを養子にする

"Virtual Pet"スタジオでペットのプロジェクト を見つけます。: <u>scratch.mit.edu/studios/1275856/</u> "**中を見る**"ボタンをクリックし、続けて"**リミック ス**"ボタンをクリックします。 ペットの外見、食べ物、遊びを改造しましょう!

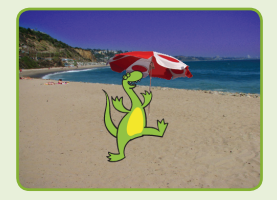

### 想像上の生き物のクリエーター

独自の恐竜、地球外の生き物、空想上の生き物 を創作しましょう。 サウンドとアニメーションを 追加してみましょう。

Scratchは、MITメディアラボのライフロング・キンダーガーデン・グループのプロジェクトの一つです。

SCRATCH教育者向けガイド・scratch.mit.edu/go

SCRATCH教育者向けガイド・scratch.mit.edu/go

8